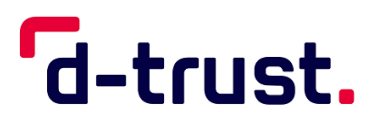

Anleitung zur Beantragung eines elektronischen Heilberufsausweises (eHBA) / elektronischen Berufsausweis (eBA)

Antragsportal von D-Trust

Stand: 24. Oktober 2024

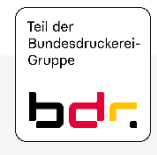

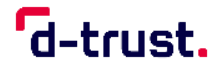

## Hinweise zu dieser Schritt-für-Schritt-Anleitung

#### **Allgemeine Hinweise**

- Je nach Herausgeber und Kartentyp können die einzelnen Schritte von dieser Beschreibung teilweise abweichen.
- Daher beschreibt diese Anleitung nur exemplarisch die Schritte, die bei einer Bestellung des eHBA / eBA durchlaufen werden.

# Bitte halten Sie für die Antragstellung folgende Dokumente und Informationen bereit:

- Wenn die f
  ür Sie zust
  ändige Kartenherausgeber (Kammer, gematik GmbH oder eGBR) nur Antr
  äge mit Vorbef
  üllung erlaubt, ben
  ötigen Sie eine Vorgangsnummer Ihres Herausgebers.
- Digitales Pass-Foto in den Formaten JPG, JPEG, PNG oder GIF sowie einer maximalen Dateigröße von 12 MB.
- Ein Ausweisdokument (Personalausweis, Reisepass oder Aufenthaltstitel), mit dem Sie sich identifizieren lassen möchten bzw. mit dem Sie sich bereits identifiziert haben
- Wenn Sie bereits identifiziert sind, benötigen Sie den **14-stelligen Code**, den Sie nach der Identifizierung von unserem Identifizierungsdienstleister **Identity TM** erhalten haben.
- Drucker

#### 1. Schritt – Neuen Antrag stellen

Mit dem Link <u>https://ehealth.d-trust.net/antragsportal/</u> gelangen Sie auf die Startseite des Antragsportals. Für einen eHBA / eBA wählen Sie bitte auf der linken Seite "Neuen Antrag stellen".

| d-trust.                                                                                                    |                                                                                                    |                                                                  |
|----------------------------------------------------------------------------------------------------|----------------------------------------------------------------------------------------------------|------------------------------------------------------------------|
| Herzlich Will<br>Heilberufsau                                                                                                    | kommen im Antragsportal für<br>isweise, Institutionskarten und Institutionszer                                                                                             | rtifikate                                                        |
| Elektronischer Heilberufsausweis (eHBA)/<br>Elektronischer Berufsausweis (eBA)                                                                                                    | Institutionskarte (SMC-B)                                                                                                    | Institutionszertifikate (SM-B)                                   |
| Neuen Antrag stellen<br>Meine angelegten Anträge aufrufen                                                                                                    | <u>Neuen Antrag stellen</u><br><u>Meine angelegten Anträge aufrufen</u>                                                                                                    | <u>Neuen Antrag stellen</u><br>Meine angelegten Anträge aufrufen |
| Arctausee<br>The server and the server and the server | Ce-trust. smc-b                                                                                                    |                                                                  |
| Hinweis: Bitte verzichte                                                                                                    | n Sie während des Antragsprozesses auf die Browser-f<br>Information zum Antragsprozess eHBA<br>Information zum Antragsprozess SMC-B<br>Information zum Antragsprozess SM-B | Rücksprung-Taste                                                 |

#### 1.a. Schritt – Mit Vorgangsnummer

Wenn Sie von Ihrem Kartenherausgeber eine **Vorgangsnummer** erhalten haben, muss diese bitte auf der rechten Seite eingeben werden. Ihr Kartenherausgeber ist entweder die für Sie zuständige Kammer, KV, KZV, gematik GmbH oder das eGBR.

Nach Betätigung des Buttons "Zur Antragstellung" gelangen Sie zu Ihrem vorbefüllten bzw. teilbefüllten Antrag.

| /lit leerem Antrag beginnen                                                                                                    | Mit vorbefülltem Antrag beginnen                                                                                                    |
|----------------------------------------------------------------------------------------------------|----------------------------------------------------------------------------------------------------|
| iitte wählen Sie Ihren Kartentyp<br>Elektronischer Apothekerausweis<br>Elektronischer Arztausweis<br>Elektronischer Heilberufsausweis für Apothekenberufe<br>Elektronischer Psychotherapeutenausweis<br>Elektronischer Zahnarztausweis | Bitte geben Sie hier die Vorgangsnummer ein, die Sie von Ihrem<br>Kartenherausgeber für Ihren vorbefüllten Antrag erhalten haben.<br>Vorgangsnummer<br>Zur Antragstellung |
| Heilberufsausweis für das elektronische Gesundheitsberuferegister<br>Elektronischer Berufsausweis für die Gesundheitshandwerke<br>Zur Antragstellung                                                                                   |                                                                                                    |

#### 1.b. Schritt – Ohne Vorgangsnummer

Sollte Ihnen keine Vorgangsnummer vorliegen, wählen Sie bitte auf der linken Seite den Kartentyp und den/die zuständige/n Kartenherausgeber bzw. Körperschaft. Anschließend klicken Sie bitte auf den Button *"Zur Antragstellung*", damit Sie in ein leeres Antragsformular gelangen.

| Neuen Antr                                                                                                    | ag stellen                                                                                                    |
|----------------------------------------------------------------------------------------------------|----------------------------------------------------------------------------------------------------|
| Mit leerem Antrag beginnen                                                                                                    | Mit vorbefülltem Antrag beginnen                                                                                                    |
| Bitte wählen Sie Ihren Kartentyp         Elektronischer Apothekerausweis         Elektronischer Arztausweis         Elektronischer Heilberufsausweis für Apothekenberufe         Elektronischer Psychotherapeutenausweis         Elektronischer Zahnarztausweis         Heilberufsausweis für das elektronische Gesundheitsberuferegister         Elektronischer Berufsausweis für die Gesundheitshandwerke | Bitte geben Sie hier die Vorgangsnummer ein, die Sie von Ihrem<br>Kartenherausgeber für Ihren vorbefüllten Antrag erhalten haben.<br>Vorgangsnummer<br> |
| Zuständiger Kartenherausgeber:<br>Ärztekammer Berlin                                                                                                    |                                                                                                    |

- Falls bei Ihrer Kammer eine Antragstellung nur mit einem vorbefüllten Antrag möglich ist, werden Sie auf eine Seite geleitet, auf der Sie weitere Informationen, inklusive einer Übersicht aller Kammern mit Verlinkung zu den Mitglieder-Portalen finden.
- Diese Übersicht finden Sie auch auf unserer <u>Website im FAQ-Bereich</u>.

#### Antragstellung nicht möglich

Abhängig davon, welchen Prozess Ihre Kammer definiert hat, variiert der Bestellprozess für den eHBA. Wählen Sie bitte im ersten Schritt die für Sie zuständige Kammer im Auswahlfeld aus. Sollte in Ihrem Gebiet eine direkte Bestellung möglich sein, so gelangen Sie direkt in die Bestellmaske. Wenn Ihre Kammer einen anderen Prozess gewählt hat und sie mit einer Vorbefüllung des Antrages arbeitet, so wenden Sie sich bitte an die für Sie zuständige Kammer. Dort erhalten Sie eine Vorgangsnummer, mit der Sie die Bestellung Ihres eHBA bei uns starten können. Bitte geben Sie hier die Vorgangsnummer und, falls vergeben, das Passwort ein, die Sie von Ihrer Kammer erhalten haben. Anschließend können Sie den von Ihrer Kammer vorausgefüllten Antrag bearbeiten und abschließen.

Übersicht der herausgebenden Kammern inklusive der direkten Verlinkung auf deren Portale Sie benötigen Hilfe?

ehealth-support@bdr.de & +49 (0)30 2598 4050 Sie erreichen uns montags bis

freitags von 8:00 - 18:00 Uhr. Häufig gestellte Fragen

## 2. Schritt – Produkt auswählen

- Pflichtfelder sind im gesamten Antragsportal mit einem Sternchen \* markiert.
- Auswahl des entsprechenden Produktes.
- Bitte wählen Sie aus, durch wen Sie auf D-Trust aufmerksam geworden sind. Wurden Sie durch keinen der genannten Partner von D-Trust an uns verwiesen, dann wählen Sie bitte "Sonstige" aus.

d-trust.

- Wenn Sie ein Partnerunternehmen von D-Trust vermittelt hat, dann haben Sie in der Regel einen **Bestellcode** erhalten. Bitte geben Sie diesen Bestellcode in das dafür vorgesehene Feld ein. Andernfalls lassen Sie das Feld frei.
- Anschließend auf den Button "Weiter" klicken, um den Antragsprozess fortzuführen.

| titte wählen Sie ein Produkt *                                                                    | Sie benötigen Hilfe?<br>ehealth-support@bdr.de |
|---------------------------------------------------------------------------------------------------|------------------------------------------------|
| Standard-                                                                                         | ehealth-support@bdr.de                         |
| Standard-                                                                                         |                                                |
| Apothekerausweis mit                                                                              | R +49 (0)30 2598 4050                          |
| Laufzeit von 5 Jahren                                                                             | Sie erreichen uns montags his                  |
| (Ceroma)                                                                                          | freitags von 8:00 - 18:00 Uhr.                 |
|                                                                                                   | Häufig gestellte Fragen                        |
| Vie wurden Sie auf uns aufmerksam? *                                                              |                                                |
| Bitte wählen Sie einen Dienstleister aus.                                                         |                                                |
| CompuGroup Medical (CGM)                                                                          |                                                |
| Vertriebs- und Servicepartner der CGM                                                             |                                                |
| Dienstleister vor Ort der CGM                                                                     |                                                |
| Deutscher Apotheker Verlag (DAV)                                                                  |                                                |
| Pharmatechnik                                                                                     |                                                |
| Noventi / Awinta                                                                                  |                                                |
| Sonstige                                                                                          |                                                |
| Bestellcode                                                                                       |                                                |
| Sofern Sie von einem Reseller einen Bestellcode erhalten haben, tragen Sie diesen bitte hier ein. |                                                |
| + Anwenden                                                                                        |                                                |
|                                                                                                   |                                                |

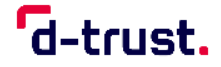

#### 3. Schritt – Antragstellerdaten eingeben/überprüfen

- Wenn Sie im ersten Schritt eine Vorgangsnummer eingetragen und bestätigt haben, wird Ihnen nun ein vorbefülltes Formular angezeigt. Bitte überprüfen oder ergänzen Sie diese Angaben – soweit vom Kartenherausgeber im Rahmen der Vorbefüllung erlaubt – in diesem Schritt.
- Wenn Sie mit einem leeren Formular beginnen, füllen Sie dieses bitte entsprechend aus.

| ntragsteller                                                |                                                        |   | * Pflichtfelder                                                                            |
|-------------------------------------------------------------|--------------------------------------------------------|---|--------------------------------------------------------------------------------------------|
| amensdaten<br>rsönliche Daten des Antragste                 | llers                                                  |   | Sie benötigen Hilfe?<br>ehealth-support@bdr.de<br>& +49 (0)30 2598 4050                    |
| Akadem. Grade/Titel                                         |                                                        | 0 | Sie erreichen uns montags bis<br>freitags von 8:00 - 18:00 Uhr.<br>Häufig gestellte Fragen |
| Vorname(n)*                                                 |                                                        | 0 |                                                                                            |
| Nachname *                                                  |                                                        | 0 |                                                                                            |
| erufsdaten<br>Mitgliedsnummer*                              |                                                        |   |                                                                                            |
| Mitaliadasummast                                            |                                                        |   |                                                                                            |
|                                                             | Geben Sie hier Ihre 6-10 stellige Mitgliedsnummer ein. |   |                                                                                            |
| Berufsgruppe*                                               | O Apotheker/-in                                        |   |                                                                                            |
|                                                             |                                                        |   |                                                                                            |
| ieburtsdaten                                                |                                                        |   |                                                                                            |
| eburtsdaten<br><sub>Geburtsname</sub>                       |                                                        |   |                                                                                            |
| Geburtsdaten<br>Geburtsname<br>Geburtsdatum*                | ТТ . ММ . Ш                                            |   |                                                                                            |
| Geburtsdaten<br>Geburtsname<br>Geburtsdatum*<br>Geburtsort* | ТТ . MM . Ш                                            |   |                                                                                            |
| Geburtsdaten<br>Geburtsname<br>Geburtsdatum*<br>Geburtsort* | TT . MM . JJJ                                          | · |                                                                                            |

## d-trust.

#### 4. Schritt – Art der Identifizierung

Auswahl eines Identifizierungsverfahrens:

- **Bereits identifiziert:** Wählen Sie dieses Verfahren aus, wenn Sie sich bereits vorab durch Mitarbeiter der Bundesdruckerei/D-Trust, durch unseren Dienstleister CGM (CGM EASY Ident) oder durch einen entsprechend geschulten Mitarbeiter Ihres Unternehmens identifiziert wurden.
- **Postident:** Mit einem personalisierten Link werden Sie auf die Seiten der Deutschen Post geleitet. Dort haben Sie die Möglichkeit, zwischen zwei Verfahren zu wählen:
  - Klassisches Postident, das in der Deutschen Post-Filiale Ihrer Wahl durchgeführt wird oder
  - Online-Identifizierung mit der eID-Funktion Ihres Personalausweises
     bequem von daheim.

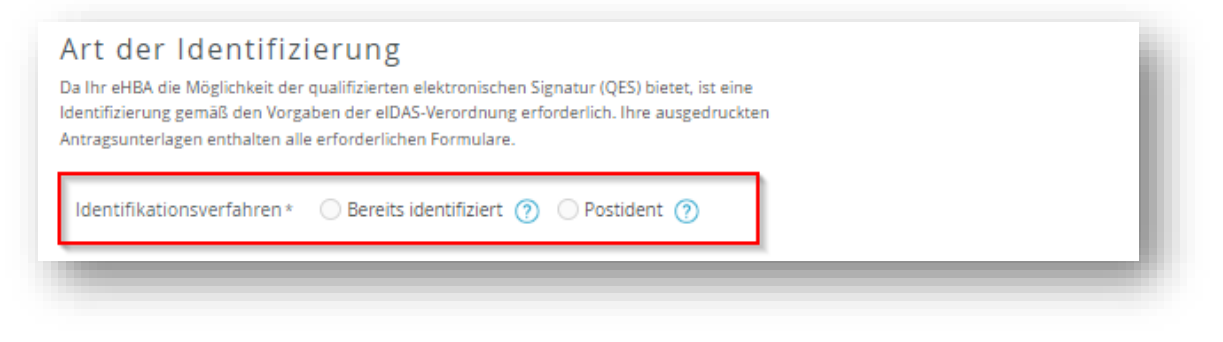

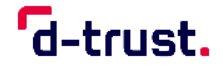

#### 4.a. Bereits identifiziert

Bitte geben Sie den **14-stelligen Code** ein, den Sie nach der Identifizierung von unserem Identifizierungsdienstleister **Identity TM** per E-Mail erhalten haben.

#### 4.b. Postident

Ausweisdokument auswählen (Auswahl zwischen Aufenthaltstitel, Personalausweis und Reisepass); Bitte verwenden Sie das gültige Ausweisdokument, das Sie auch zur Identifizierung nutzen werden bzw. bereits genutzt haben.

! Bitte lassen Sie sich bei einer nachgelagerten Identifizierung mit dem hier gewählten Ausweisdokument identifizieren.

Ausweisdaten entsprechend des jeweiligen Ausweises eintragen.

| Ausweisdokument*      | Aufenthaltstitel (?) Personalausweis (?)     Reisepass (?) |   |  |
|-----------------------|------------------------------------------------------------|---|--|
| Ausweisnummer*        |                                                            |   |  |
| Tag der Ausstellung*  |                                                            |   |  |
| Gültig bis *          |                                                            |   |  |
| Ausstellende Behörde* |                                                            | ? |  |
| Ausstellendes Land *  | Deutschland                                                | ~ |  |

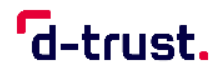

#### 5. Schritt – Meldeadresse

Bitte die Meldeadresse entsprechend Ihres Ausweisdokuments eintragen.

| wohnhaft bei      | In diesem Feld können Sie zusätzliche Zustellhinweise aufnehmen, die |   |  |
|-------------------|----------------------------------------------------------------------|---|--|
|                   | die Anschrift präzisieren                                            | _ |  |
| Straße *          |                                                                      |   |  |
| Hausnummer        |                                                                      |   |  |
| Anschriftenzusatz |                                                                      | ? |  |
| Postleitzahl *    |                                                                      |   |  |
| Ort *             |                                                                      | ] |  |
| Land *            | Deutschland Y                                                        |   |  |

## d-trust.

#### 6. Schritt – Kontaktdaten

 Bitte geben Sie Ihre Mobilfunknummer im angegebenen Format ein. Die Mobilfunknummer ist f
ür wichtige Informationen zu Ihren bestellten Zertifikaten.
 Die Mobilfunknummer muss in folgendem Format eingegeben werden:

**0049151123456789 oder +49151123456789** 0049 bzw.+49 ist die Landesvorwahl, 151123456789 ist die Mobilfunknummer ohne führende "0". Es dürfen nur Ziffern und keine anderen Zeichen eingegeben werden.

- Bitte tragen Sie die E-Mail-Adresse ein, über die Sie wichtige Informationen zum Status Ihres Antrages erhalten möchten.
- Anschließend auf den Button *"Weiter"* klicken, um den Antragsprozess fortzuführen.

|        | Telefon * | Beispiel: 0049 30 123456789 / +49 30 123456789                                                                                                    |
|--------|-----------|----------------------------------------------------------------------------------------------------|
|        |           | Die Telefonnummer ist für wichtige Informationen zu Ihrem bestellten<br>Heilberufsausweis bzw. den darauf enthaltenen Zertifikaten.<br>Die Telefonnummer muss in folgendem Format eingegeben werden:<br>004930123456789. 0049 ist die Landesvorwahl, 30 ist die Ortsvorwahl<br>ohne führende 0, 123456789 ist die Telefonnummer inkl. Durchwahl.<br>Bitte verwenden Sie nur Ziffern und keine anderen Zeichen. |
|        | E-Mail*   | Für wichtige Informationen zu Ihrer bestellten Karte bzw. den darauf<br>enthaltenen Zertifikaten.                                                                                                    |
| Zurück |           | Weiter                                                                                                    |

#### 7. Schritt – Institutionsdaten

• Mit einem Klick auf "angeben" haben Sie die Möglichkeit die ggf. vorbefüllten Angaben zu Ihrer Institution zu bearbeiten oder zu ergänzen.

| ier können Sie Angaben zu Ihrer Apotheke oder Ihrer Arbeitsstätte machen. | ~ Pflichtfelder                                                 |
|---------------------------------------------------------------------------|-----------------------------------------------------------------|
|                                                                           | Sie benötigen Hilfe?                                            |
|                                                                           | ehealth-support@bdr.de                                          |
|                                                                           | <b>%</b> +49 (0)30 2598 4050                                    |
|                                                                           | Sie erreichen uns montags bis<br>freitags von 8:00 - 18:00 Uhr. |
|                                                                           | Häufig gestellte Fragen                                         |

• Bitte die Daten (Name, Adresse, Kontaktdaten) der Institution eintragen.

| kommen bie Angabeh zu Ir | irer Apouriene ober miter Arbeitsstatte matchen.                                                                                                    |   | Sie benötigen Hilfe?                                      |
|--------------------------|----------------------------------------------------------------------------------------------------|---|-----------------------------------------------------------|
| Name der Apotheke+       |                                                                                                    | 0 | ehealth-support@bdr.de<br>& +49 (0)30 2598 4050           |
| Abteilung                |                                                                                                    | ] | freitags von 8:00 - 18:00 Uhr.<br>Häufig gestellte Fragen |
| resse                    |                                                                                                    |   |                                                           |
| wohnhaft bei             | Wenn Sie in einem Krankenhaus oder in einem Ärztehaus o. Ä. 180g<br>sind, körnen Sie in dieses Feld den Namen des Krankenhauses/<br>Ärztehaus eintragen | ] |                                                           |
| Straße+                  |                                                                                                    | ] |                                                           |
| Hausnummer               |                                                                                                    | ] |                                                           |
| Anschriftenzusatz        |                                                                                                    | 0 |                                                           |
| Postleitzahl +           |                                                                                                    | ] |                                                           |
| Ort+                     |                                                                                                    | ] |                                                           |
| Land+                    | Deutschland 🗸                                                                                                    | ] |                                                           |
| mmunikation              |                                                                                                    |   |                                                           |
| Telefon                  |                                                                                                    |   |                                                           |
| Fax                      |                                                                                                    |   |                                                           |
| Mobil                    |                                                                                                    |   |                                                           |
| E-Mail                   |                                                                                                    |   |                                                           |
| Zurück                   | Weiter                                                                                                    | 1 |                                                           |
|                          |                                                                                                    |   |                                                           |

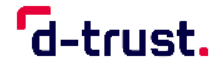

#### 8. Schritt – Bestellung

- Anzahl der gewünschten Karten eintragen. (Es sind max. zwei eHBAs /eBAs bestellbar.) In der Regel benötigen Sie **nur einen** eHBA / eBA.
- In diesem Schritt sehen Sie den Preis pro eHBA / eBA sowie den Gesamtpreis. Informationen zum für Sie gültigen Preis finden Sie in unserer <u>Produktinformation</u>.
- Service-Passwort für Freischaltung und Sperrung festlegen. Sie können das vorgeschlagene Passwort übernehmen oder ein eigenes definieren. Sie müssen sich das Passwort nicht notieren, da es in Ihrem Antragsausdruck angegeben wird.

| Bestellung                                                                                                    | * Pflichtfelder                                                                                                    |
|----------------------------------------------------------------------------------------------------|----------------------------------------------------------------------------------------------------|
| Anzahl Karten<br>Bitte bestellen Sie maximal zwei eHBA, einen Hauptausweis und einen Reserveausweis.<br>Anzahl gewünschter eHBA * 1                                                                                     | Sie benötigen Hilfe?<br>ehealth-support@bdr.de<br>\$\$ +49 (0)30 2598 4050<br>Sie erreichen uns montags bis<br>freitags von 8:00 - 18:00 Uhr.<br>Häufig gestellte Fragen |
| Preis<br>Das ist der Netto-Preis in Euro (zzgl. MwSt.) für Ihre elektronischen Heilberufsausweis(e),<br>zahlbar innerhalb von 30 Tagen ab Tag der Rechnungsstellung.<br>Preis pro eHBA 448.80 €<br>Gesamtpreis 448.80 € |                                                                                                    |
| Freischaltung/Sporrung                                                                                                    | _                                                                                                    |

#### 9. Schritt – Liefer- und Rechnungsdaten

• Falls Sie eine Institution angegeben haben, haben Sie hier die Möglichkeit zwischen Ihrer Meldeadresse und der Institutionsadresse als Liefer- und Rechnungsadresse zu wählen.

d-trust.

• Falls Sie keine Institution angegeben haben, tragen Sie bitte als Rechnungsadresse den Vertragspartner der D-Trust ein. Beachten Sie dabei bitte den Hinweistext im System.

| Lieferadresse *                                                                                                    | Meldeadresse     Praxisadresse                                                                                                    |
|----------------------------------------------------------------------------------------------------|----------------------------------------------------------------------------------------------------|
| Name                                                                                                    | Bettina Mustermann                                                                                                    |
| Straße                                                                                                    | Musterstr. 1                                                                                                    |
| PLZ / Ort                                                                                                    | 12345 Musterort                                                                                                    |
| Land                                                                                                    | Deutschland                                                                                                    |
|                                                                                                    | ☑ bearbeite                                                                                                    |
| chnungsansch<br>Wählen Sie "Meldeadres                                                                                               | se" aus, werden Sie selbst als Privatperson Vertragspartner der D-                                                                                                    |
| Wählen Sie "Meldeadres<br>Trust GmbH.<br>Bezahlen innerhalb von                                                                      | se" aus, werden Sie selbst als Privatperson Vertragspartner der D-<br>30 Tagen nach Erhalt der Rechnung.                                                                                                |
| Chnungsansch<br>Wählen Sie "Meldeadres<br>Trust GmbH.<br>Bezahlen innerhalb von                                                      | <ul> <li>Arift</li> <li>se" aus, werden Sie selbst als Privatperson Vertragspartner der D-</li> <li>30 Tagen nach Erhalt der Rechnung.</li> <li>Meldeadresse Praxisadresse andere Adresse</li> </ul>    |
| Chnungsansch<br>Wählen Sie "Meldeadres<br>Trust GmbH.<br>Bezahlen innerhalb von<br>Rechnungsadresse *                                | er aus, werden Sie selbst als Privatperson Vertragspartner der D-<br>30 Tagen nach Erhalt der Rechnung.<br>Meldeadresse Praxisadresse andere Adresse<br>Bettina Mustermann                              |
| Chnungsansch<br>Wählen Sie "Meldeadres<br>Trust GmbH.<br>Bezahlen innerhalb von<br>Rechnungsadresse *<br>Name<br>Straße              | arift se" aus, werden Sie selbst als Privatperson Vertragspartner der D- 30 Tagen nach Erhalt der Rechnung.   Meldeadresse Praxisadresse andere Adresse Bettina Mustermann Musterstr. 1                 |
| Chnungsansch<br>Wählen Sie "Meldeadres<br>Trust GmbH.<br>Bezahlen innerhalb von<br>Rechnungsadresse *<br>Name<br>Straße<br>PLZ / Ort | arift se" aus, werden Sie selbst als Privatperson Vertragspartner der D- 30 Tagen nach Erhalt der Rechnung.   Meldeadresse Praxisadresse andere Adresse Bettina Mustermann Musterstr. 1 12345 Musterort |

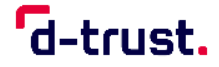

- Bitte geben Sie Ihre USt-IdNr. an, wenn der Rechnungsempfänger/Vertragspartner eine besitzt.
- Bitte wählen Sie die von Ihnen bevorzugte Rechnungsversandart aus. Wenn Sie E-Mail auswählen, tragen Sie bitte noch die gewünschte E-Mail-Adresse ein.
- Bitte wählen Sie das von Ihnen bevorzugte Zahlverfahren aus.
   Beachten Sie bitte, dass Sie bei der Auswahl von "Kauf auf Rechnung" den gesamten Rechnungsbetrag einmalig überweisen müssen. Die Auswahl von "Lastschriftverfahren" bietet Ihnen eine größere Flexibilität. So können Sie eine quartalsweise, halbjährliche oder jährliche Zahlweise auswählen.

| Wenn der Rechnungsempfänger                                                                | (s.o.) eine Umsatzsteuer-Identif | fikationsnummer (USt-IdNr.) |  |  |
|--------------------------------------------------------------------------------------------|----------------------------------|-----------------------------|--|--|
| hat, muss diese hier angegeben                                                             | werden.                          |                             |  |  |
| UStID                                                                                      |                                  |                             |  |  |
|                                                                                            |                                  |                             |  |  |
|                                                                                            |                                  |                             |  |  |
| Rechnungsversa                                                                             | nd                               |                             |  |  |
| Bitte geben Sie hier die gewünse                                                           | hte Versandart für Ihre Rechnur  | ng an.                      |  |  |
|                                                                                            |                                  | 0                           |  |  |
| Rechnungsversand *                                                                         | 🔵 E-Mail 💿 Post                  |                             |  |  |
| Rechnungsversand *                                                                         | 🔵 E-Mail 💿 Post                  |                             |  |  |
| Rechnungsversand *                                                                         | 🔵 E-Mail 💿 Post                  |                             |  |  |
| Rechnungsversand *                                                                         | 🔵 E-Mail 💿 Post                  |                             |  |  |
| Rechnungsversand*                                                                          | 🔵 E-Mail 💿 Post                  |                             |  |  |
| Rechnungsversand *<br>Zahlverfahren<br>Bitte geben Sie hier die gewünsc                    | E-Mail Post                      |                             |  |  |
| Rechnungsversand *<br>Zahlverfahren<br>Bitte geben Sie hier die gewünsc<br>Zahlverfahren * | E-Mail     Post                  | C Lastschriftverfahren      |  |  |
| Rechnungsversand *<br>Zahlverfahren<br>Bitte geben Sie hier die gewünsc<br>Zahlverfahren * | E-Mail      Post                 | C Lastschriftverfahren      |  |  |

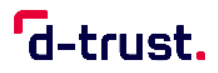

#### **10.** Schritt – Zertifikat

Bitte tragen Sie hier die E-Mail-Adresse ein, die **für Ihre E-Mail Signatur genutzt werden soll – also die, mit der Sie später auch signieren möchten.** 

| Zertifikat                                                                                                    | * Pflichtfelder                                                                                                    |
|----------------------------------------------------------------------------------------------------|----------------------------------------------------------------------------------------------------|
| Zertifikatsinhaber<br>Auf Ihrem elektronischen Heilberufsausweis sind Zertifikate für die Signatur, Authentifizierung<br>und Verschlüsselung gespeichert. Sie haben die Möglichkeit, Daten auf Ihren Zertifikaten<br>festzulegen. Bitte beachten Sie, dass diese Daten im Nachhinein nicht mehr änderbar sind und<br>dass Beschränkungen die Kartennutzung eingrenzen! Alle Beschränkungen gelten nicht für<br>Anwendungen gem. § 291a SGB V. | Sie benötigen Hilfe?<br>ehealth-support@bdr.de<br>& +49 (0)30 2598 4050<br>Sie erreichen uns montags bis<br>freitags von 8:00 - 18:00 Uhr.<br>Häufig gestellte Fragen |
| E-Mail-Adresse in Zertifikat                                                                                                    |                                                                                                    |

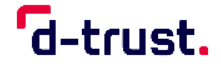

#### **11.** Schritt – Fernsignatur

- Hier können Sie zustimmen, dass die Identifizierung zur Beantragung Ihres eHBA / eBA später auch zur optionalen Einrichtung eines Fernsignaturkontos genutzt werden darf. Weiterführende Informationen zum Fernsignaturkonto **sign-me** finden Sie auf unserer Website.
- Die Handynummer muss in folgendem Format eingegeben werden: 004915012345678 oder +4915012345678 0049 bzw. +49 ist die Landesvorwahl, 15012345678 ist die Handynummer (Es dürfen nur Ziffern und keine anderen Zeichen werden.)

| -                                                        | 0                                                                                                    |
|----------------------------------------------------------|----------------------------------------------------------------------------------------------------|
|                                                          | Zustimmung zur Nutzung der Identifizierung für die kostenlose Anlage eines Fernsignaturkontos (sign-me)                                                                                                    |
|                                                          | Die Identitätsdaten einer natürlichen Person, die für die Ausstellung<br>eines qualifizierten Zertifikats erhoben wurden, können innerhalb von<br>3 Jahren wiederverwendet werden um ein weiteres Zertifikatsprodukt<br>für diese Person auszustellen. Zur Erhöhung Ihrer Flexibilität und<br>Verbesserung der Handhabbarkeit bei der elektronischen Signatur<br>kann die Bundesdruckerei / D-RIUST für Sie ein Fensignaturkonto<br>anlegen, das Ihnen die zusätzliche Möglichkeit gibt, auch ohne HBA<br>und Lesegerät Ihre Dokumente aus dem Gesundheitswesen<br>rechtskräftig zu signieren. Der rechtliche Rahmen dafür ist die<br>europäische eIDAS Verordnung, mehr Informationen zur Fensignatur<br>finden Sie unter www.sign-me.de Die Anlage dieses Fernsignaturkontos<br>verlangt im Allgemeinen eine Identifizierung der Person, die in diesem<br>Fäll entfällt. Im Fäll Ihrer Zustimmung erhalten Sie nach Ausstellung des<br>HBA eine E-Mail mit weiteren Angaben zum Bestellprozess und den<br>Konditionen. Weitere Verpflichtungen ergeben sich für Sie daraus nicht.<br>Wir hoffen, dass auch Sie in Zuskunft die Fernsignatur als Erleichterung<br>Ihrer Arbeit erleben werden. |
| Mobilfunknummer*                                         | 0049150123456                                                                                                    |
|                                                          | Beispiel: 0049 170 12345678                                                                                                    |
| tere Informationen zu sign<br>s://www.d-trust.net/de/loo | -me finden Sie hier:<br><u>ssungen/sign-me-ehealth</u>                                                                                                    |
|                                                          |                                                                                                    |

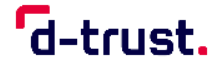

#### **12.** Schritt – Kartenlayout

- Bitte wählen Sie ein Foto Ihres Gesichts/Kopfes aus, das auf dem Ausweis aufgedruckt werden soll. Da der eHBA ein qualitativ hochwertiger Sichtausweis ist, müssen Sie auf dem Foto auch klar erkennbar sein.
- Bei der Bestellung eines eHBA für die sonstigen Heilberufe (Kartenherausgeber eGBR) und eBA für Handwerker in Betrieben der Gesundheitshandwerke entfällt dieser Schritt, da auf diesen eHBAs /eBAs die Abbildung eines Fotos nicht vorgesehen ist.
- Bitte beachten Sie die maximale **Größe der Datei von 12 MB**.
- Folgende Bildformate werden unterstützt: **JPG, JPEG, PNG sowie GIF**.

| er elektror<br>ass meine : | iische Heilberufeaus<br>zuständige Kammer | weis soll wie angegeben personalisiert v<br>eine abweichende optische Personalisie          | verden. Ich erkenne an,<br>erung festlegen kann. |
|----------------------------|-------------------------------------------|---------------------------------------------------------------------------------------------|--------------------------------------------------|
| - [                        | Ausweisfoto *                             | Foto auswählen und bearbeiten                                                               |                                                  |
|                            |                                           | Bitte wählen Sie für Ihren eHBA ein hochaufl<br>Gesichts/Kopfes aus.                        | ösendes Foto Ihres                               |
|                            |                                           | Folgende Bildformate werden unterstützt: JP<br>Dateigröße sollte 12 MB nicht überschreiten. | G, JPEG, PNG, GIF. Die                           |
|                            | HBA                                       | APOTHEKERAUSWEIS                                                                            | •                                                |
|                            |                                           |                                                                                             |                                                  |
|                            |                                           | Apothskerkammer Berlin<br>Kennzelennung / Ite /Vername / Nachneme<br>Apotheker/-in          | Sällig De                                        |
|                            |                                           | Erika Mustermann                                                                            | 28.03.2028                                       |

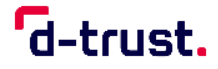

- Im nächsten Schritt stehen Ihnen einige komfortable Bildbearbeitungsoptionen zur Verfügung.
- Sie haben die Möglichkeit, den Bildausschnitt auszurichten. Bewegen Sie hierzu den blauen Rahmen so, dass Ihr Gesicht/Kopf bestmöglich erfasst ist.
- Sie können das Bild rechts und links drehen, falls Ihr Foto beim Hochladen falsch, also nicht hochkant, ausgerichtet wurde.

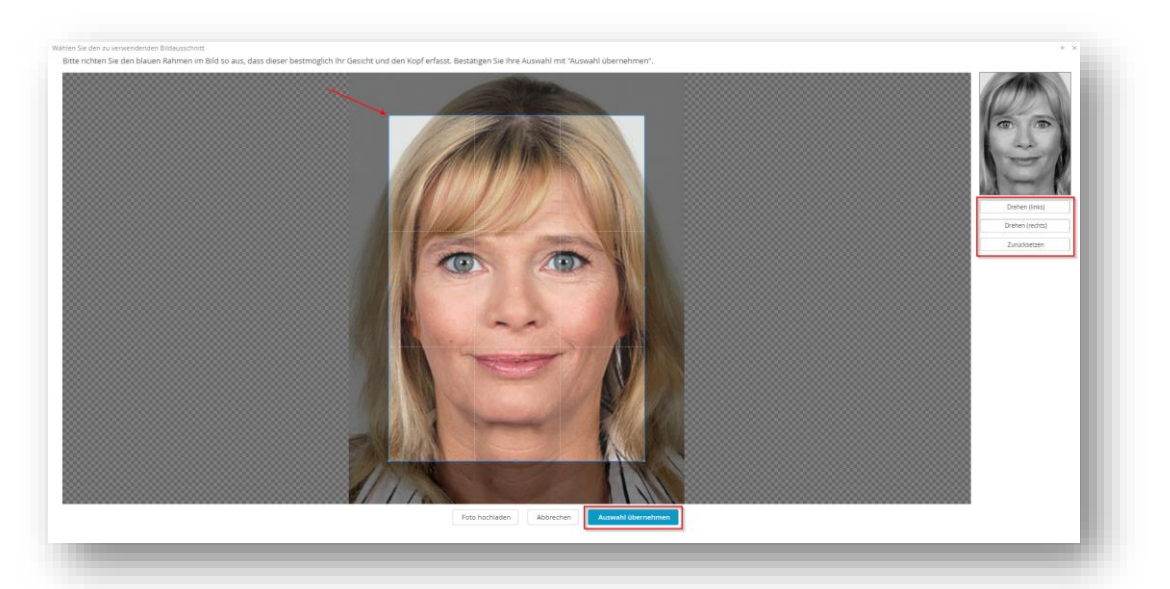

• Bestätigen Sie Ihre Auswahl mit "Auswahl übernehmen"

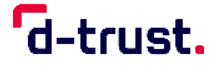

- Anschließend werden Ihnen drei Kontrastversionen Ihres ausgewählten Fotos angezeigt. Wählen Sie bitte die aus, die für die Produktion Ihres Ausweises genutzt werden soll.
- Bitte beachten Sie, dass diese Auswahl für die Produktion des Ausweises genutzt wird und später nicht mehr geändert werden kann.
- Bestätigen Sie Ihre Auswahl mit "Auswahl übernehmen"

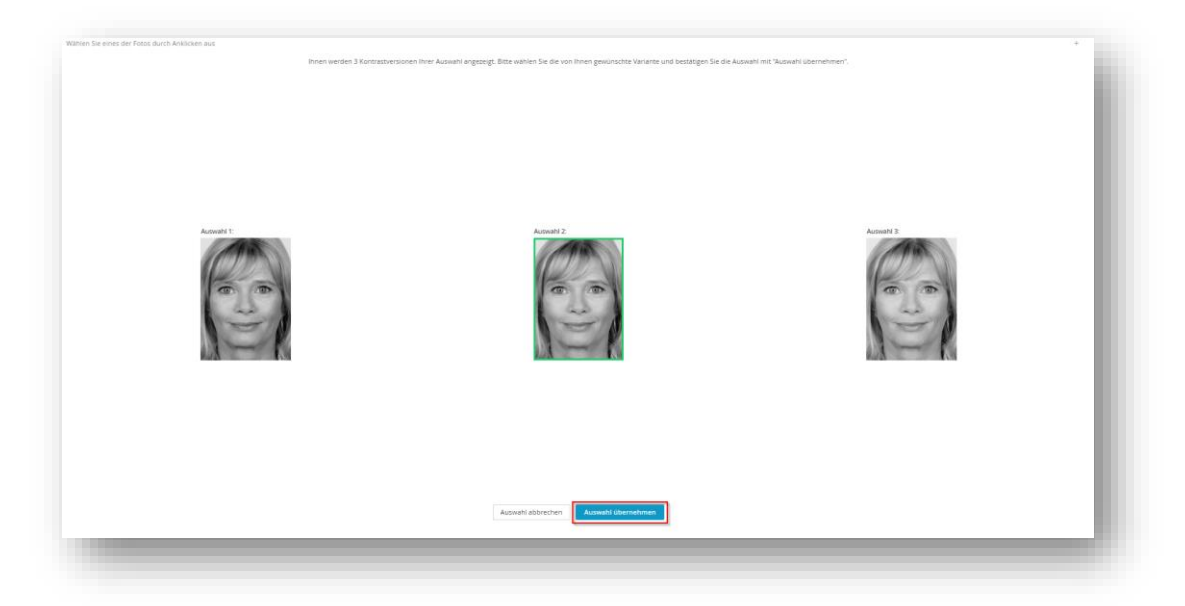

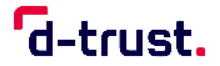

- Wenn es von Ihrem Kartenherausgeber freigegeben ist, können Sie die auf dem Ausweis sichtbare Druckzeile bei Bedarf (Bspw. Entfernen von Zweitund Dritt-Vornamen) anpassen.
- Klicken Sie anschließend auf "Weiter"

| Druckzeile 1 * | Apotheker/-in                                                                                                    | 38 Zeichen frei |
|----------------|----------------------------------------------------------------------------------------------------|-----------------|
| Druckzeile 2   | Erika Mustermann                                                                                                    | 27 Zeichen frei |
|                | Sie können hier die Beschriftung für die Ausweiskarte anpassen. Die<br>Beschriftung soll Ihren Daten bei Ihrem Kartenherausgeber<br>entsprechen. Dieser kann die Beschriftungen nach eigenen Vorgaben<br>ändern. |                 |
| Zurück         | Weiter                                                                                                    |                 |

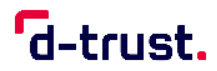

## 13. Schritt – Zusammenfassung Antragsstellerdaten

In diesem Schritt werden Ihnen alle eingegebenen bzw. übernommenen Daten angezeigt. Bitte überprüfen Sie diese Daten noch einmal und korrigieren Sie diese bei Bedarf.

| Überblick                 |                          |
|---------------------------|--------------------------|
| Bitte überprüfen Sie Ihre | Antragsdaten             |
| Antragsteller             | ☑ bearbeiten             |
| Namensdaten               |                          |
| Akadem. Grade/Titel       |                          |
| Vorname(n)                | Erika                    |
| Nachname                  | Mustermann               |
| Berufsdaten               |                          |
| Mitgliedsnummer           | 12345678                 |
| Berufsgruppe              | Apotheker/-in            |
| Geburtsdaten              |                          |
| Geburtsname               |                          |
| Geburtsdatum              | 14 04 1988               |
| Geburtsort                | Berlin                   |
| Geburtsland               | Deutschland              |
| Staatsangehörigkeit       | Deutschland              |
| Art der Identifizierung   |                          |
| Identifikationsverfahren  | Bereits identifiziert    |
| Identifizierungscode      | 12345678912345           |
| Maldandanaa               |                          |
| meideadresse              |                          |
| wohnhaft bei              |                          |
| Straße                    | Musterst.                |
| Hausnummer                | 15                       |
| Anschriftenzusatz         | 12245                    |
| Postleitzahl              | 12545<br>Parlie          |
| Ort                       | berlin<br>Dautashland    |
| Land                      | Deutschland              |
| Kontaktdaten              |                          |
| Telefon                   | 0049151123456            |
| E-Mail                    | erika.musterman@email.de |
|                           |                          |

## 14. Schritt – Zusammenfassung Bestellung

Bitte überprüfen Sie die Bestellung sowie die Angaben zur Bestellung und korrigieren Sie diese bei Bedarf.

| Bestellung                                                                | C bearbeiten                                                                           |
|---------------------------------------------------------------------------|----------------------------------------------------------------------------------------|
| Anzahl Karten                                                             |                                                                                        |
| Anzahl gewünschter eHBA                                                   | 1                                                                                      |
| Preis                                                                     |                                                                                        |
| Das ist der Netto-Preis in Euro (zzg<br>Tagen ab Tag der Rechnungsstellur | . MwSt.) für Ihre elektronischen Heilberufsausweis(e), zahlbar innerhalb von 30<br>ig. |
| Preis pro eHBA                                                            | 448.80 €                                                                               |
| Gesamtpreis                                                               | 448.80 €                                                                               |
| Freischaltung/Sperrung                                                    |                                                                                        |
| Ihre Service-Passwörter                                                   |                                                                                        |
| eHBA 01                                                                   | 4iJRnKFC                                                                               |
| Lieferanschrift                                                           |                                                                                        |
| Meldeadresse                                                              |                                                                                        |
| Rechnungsanschrift                                                        |                                                                                        |
| Straße                                                                    | Musterstr.                                                                             |
| Hausnummer                                                                |                                                                                        |
| Zusatz                                                                    |                                                                                        |
| Postleitzahl                                                              | 12345                                                                                  |
| Ort                                                                       | Berlin                                                                                 |
| Land                                                                      | Deutschland                                                                            |
| Rechnungsversand                                                          |                                                                                        |
| neemangsversand                                                           |                                                                                        |
| Post                                                                      |                                                                                        |
| Zahlverfahren                                                             |                                                                                        |
| Kauf auf Rechnung                                                         |                                                                                        |

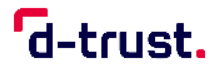

## **15.** Schritt - Zusammenfassung Zertifikat und Kartenlayout

In diesem Schritt überprüfen Sie bitte noch einmal das Kartenlayout, die Darstellung des Fotos sowie die Richtigkeit der E-Mail-Adresse für das Zertifikat auf Korrektheit.

| Zertifikat                                                                       |                                                                                                    | 🕼 bearbeiten                                 |
|----------------------------------------------------------------------------------|----------------------------------------------------------------------------------------------------|----------------------------------------------|
| Zertifikatsinhaber                                                               |                                                                                                    |                                              |
| E-Mail-Adresse in Zertifikat                                                     |                                                                                                    |                                              |
| Einrichtung eines Fernsig                                                        | naturkontos                                                                                                    |                                              |
| Zustimmung zur Nutzung der<br>Identifizierung für die<br>kostenlose Anlage eines | Ja                                                                                                    |                                              |
| Mobilfunknummer                                                                  | 0049150123456                                                                                                    |                                              |
| Kartenlavout                                                                     |                                                                                                    | C basebaitan                                 |
| Ihr elektronischer Auswe<br>HBA                                                  | S                                                                                                    |                                              |
| lhr elektronischer Auswe<br>HBA                                                  | S<br>APOTHEKERAUSWEIS<br>Apotakenseer Iterte<br>Kon and on g-To-Mannan of Nad mon a<br>Apatheker/-in<br>Erika Mustermann | <b>Э</b><br>Элерания<br>Сансек<br>28.03.2028 |

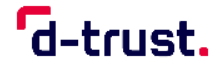

#### **16.** Schritt – Einwilligung

- Bitte geben Sie Ihre Einwilligung zu den gelisteten Erklärungen. Die mit \* markierten Felder sind Pflichtfelder.
- Veröffentlichung im Verzeichnisdienst: Wir empfehlen Ihnen, dieses Feld auszuwählen, da es für Sie den Vorteil bietet, dass Sie ihren eHBA / eBA auch außerhalb der Telematikinfrastruktur beispielsweise für eine E-Mail Signatur nutzen können.
- Mit der Auslösung der zahlungspflichtigen **Bestellung** schließen Sie den Bestellprozess ab.

| Erklärungen |                                                                                                    |
|-------------|----------------------------------------------------------------------------------------------------|
|             | Veröffentlichung im D-Trust Verzeichnisdienst  (7) Ich willige hiermit in die freiwillige Veröffentlichung meiner Zertifikate durch die Online-Zertifikatsdatenbank von D-Trust GmbH ein. Die Aufnahme in den D-Trust Verzeichnisdienst bietet einen zusätzlichen Mehrwert für den Besitzer, da die Karte auch außerhalb der Telematikinfrastruktur genutzt werden kann. Meine Einwilligung kann jederzeit mit Wirkung für die Zukunft widerrufen werden. Bei Widerruf steht das Zertifikat nicht mehr zum öffentlichen Abruf zur Verfügung, Die Funktionsfähigkeit Ihrer Karte innerhalb der Telematikinfrastruktur wird hiervon nicht berührt. Der Widerruf kann schriftlich an D-Trust GmbH, Antragsbearbeitung, Kommandantenstraße 15, 10969 Berlin ausgesprochen werden. |
|             | Endnutzervertrag *<br>Hiermit bestätige ich, dass ich den Endnutzervertrag ( <u>https://ehealth.d-</u><br><u>trust.net/antragsportal/documents/Endnutzervertrag Apothekerschaft eHBA.pdf</u> )<br>zur Kenntnis genommen habe und mit dessen Inhalt einverstanden<br>bin.                                                                                                    |
|             | Datenweitergabe an die Kammer *<br>Ja, ich erkläre mich damit einverstanden, dass die o.g. Angaben zur<br>Bearbeitung des Antrags und zur Verwendung in der zuständigen<br>Kammer verwendet werden dürfen.                                                                                                    |
|             | Kein Widerrufsrecht bei Bestellung eines Zertifikatsprodukts *<br>Sie können Ihre Vertragserklärung im Hinblick auf die Bestellung eines<br>Zertifikatsprodukts nicht widerrufen, da es sich bei der Erstellung und<br>Überlassung von Zertifikatsprodukten um Ware handelt, die nach<br>Kundenspezifikationen angefertigt und eindeutig auf Ihre persönlichen<br>Bedürfnisse zugeschnitten ist. Ladungsfähige Anschrift:<br>Bundesdruckerei GmbH, Geschäftsführer Dr. Stefan Hofschen und<br>Christian Helfrich, Kommandantenstraße 18, 10969 Berlin.                                                                                                    |
|             | PKI-Nutzerinformation, Verpflichtungserklärung und HPC-Policy *<br>Ich habe die <u>PKI-Nutzerinformationen</u> und die <u>Verpflichtungserklärung</u><br>erhalten und stimme der Verpflichtungserklärung zu. Außerdem<br>erkenne ich die Vorgaben zur Ausstellung und Nutzung des<br>Heilberufsausweises in <u>Gemeinsame Policy für die Ausgabe der HPC</u><br>an.                                                                                                    |
| Zurück      | Zahlungspflichtig bestellen                                                                                                    |

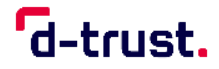

#### 17. Schritt – Antrag anzeigen und ausdrucken

- Wenn Sie den Button *"Zahlungspflichtig bestellen*" angeklickt haben, sehen Sie nun eine kurze Zusammenfassung.
- Bitte klicken Sie auf "Antrag ausdrucken" und drucken Sie den Antrag bitte aus oder speichern Sie diesen ab. In dem Antragsausdruck finden Sie auch die Vorgangsnummer und das Passwort. Diese Angaben benötigen Sie, um sich den Antrag im Portal ansehen zu können, Statusinformationen zu erhalten oder den Antrag zu korrigieren (bis zur endgültigen Freigabe durch die Kammer möglich) zu können.
- Zusätzlich haben Sie hier noch einmal die Möglichkeit den Antrag zu korrigieren.

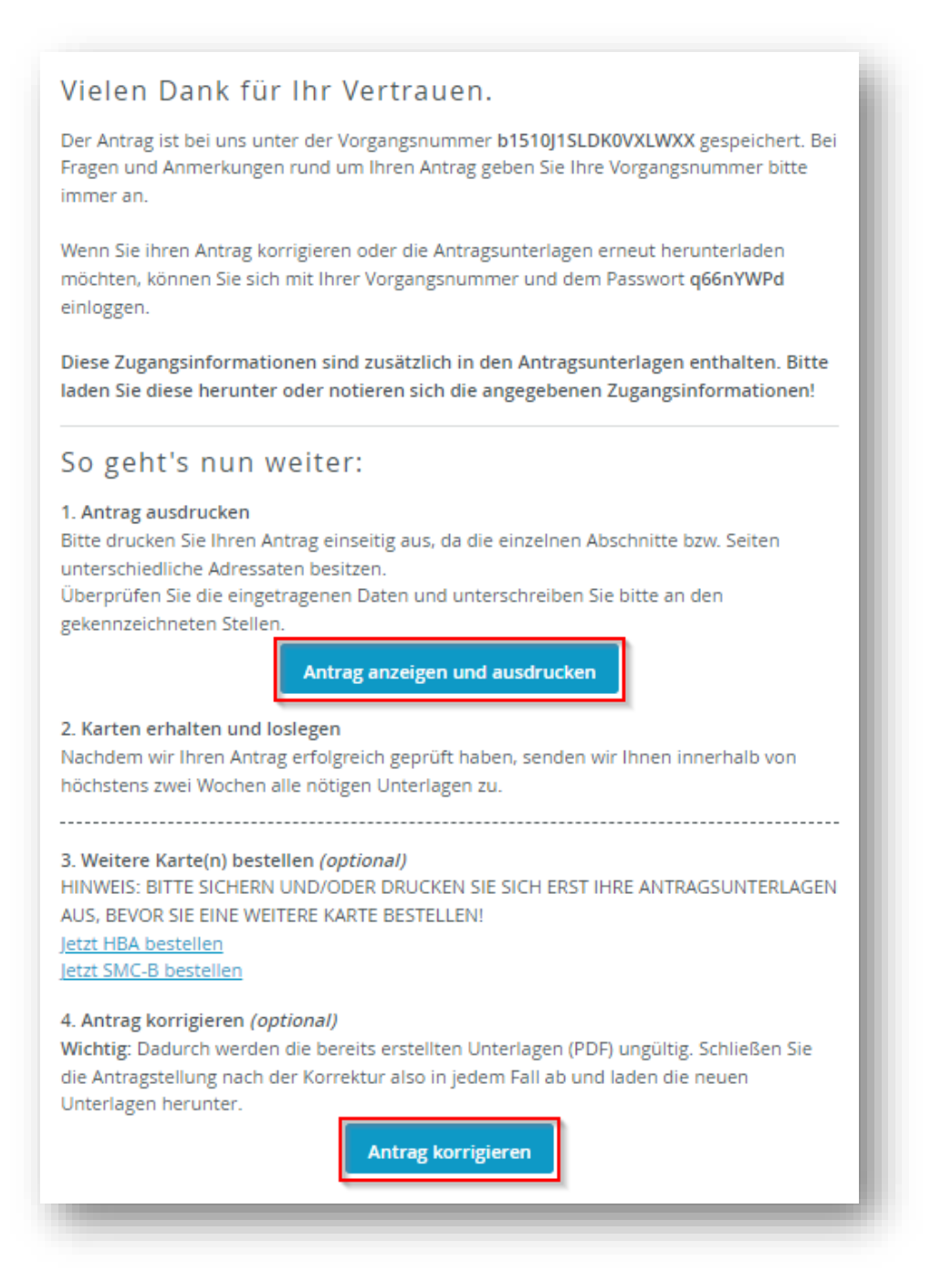

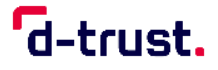

### 18. Schritt – Identifizierung und Versendung der Unterlagen

Bitte senden Sie nach der erfolgten Identifizierung Ihre ausgefüllten Antragsunterlagen an:

D-Trust GmbH Kommandantenstr. 15 10969 Berlin

## Bitte senden Sie uns die vollständigen von Ihnen unterschriebenen Antragsunterlagen zu.

Die weitere Abwicklung Ihres Antrags, inklusive der Einholung der Freigabe durch Ihren zuständigen Kartenherausgeber, erfolgt automatisch durch D-Trust.

- Die Lieferzeit für den elektronischen Heilberufsausweis / elektronischen Berufsausweis beträgt aktuell circa 14 Tage nach vollständigem Auftragseingang bei D-Trust. Bei sehr hohen Bestellaufkommen kann sich die Lieferzeit verlängern. In diesem Fall bitten wir Sie um Verständnis.
- Ein vollständiger Auftragseingang heißt:
  - $\circ$   $\;$  Die Identifizierung wurde erfolgreich abgeschlossen.
  - $\circ$   $\,$  Der von Ihnen unterschriebene Antrag wurde von Ihnen verschickt.
  - Der unterschriebene Antrag liegt D-Trust vor.
- Damit ist die Gesamtbearbeitungszeit abhängig von Ihrem Mitwirken und der Entwicklung der Auftragseingänge der nächsten Wochen.

## Supportunterstützung

Wenn Sie Fragen haben oder weitere Informationen benötigen, so kontaktieren Sie bitte **unsere Hotline**.

Sie ist Montag bis Freitag von 8:00 bis 18:00 Uhr unter der Telefonnummer +49 (0)30 2598 4050 erreichbar.